# Scheda prodotto Product datasheet

**CRONOTERMOSTATO WIFI** 

WIFI THERMOSTAT V. 01\_24.08.20

#### 1. Descrizione

Cronotermostato WiFi per un utilizzo in modalità stand alone.

Dispone di display capacitivo a colori da 4,3", programmazione settimanale, menù multilingua ed è compatibile con gli assistenti vocali Amazon Alexa e Google Home.

#### 2. Dimensioni

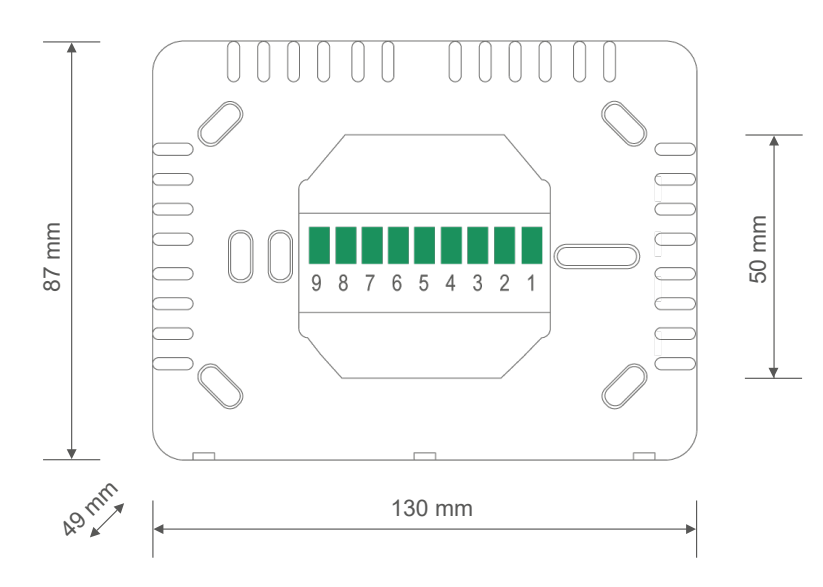

#### 3. Caratteristiche tecniche

- Tensione di alimentazione: 85-250VAC 50÷60Hz
- Assorbimento: 4W
- Temperatura di esercizio: da 0 a +50°C
- Classe di protezione: IP30
- Display: capacitivo a colori 4,3"
- Sensore di temperatura: 5-35°C | ±1°C
- Contatti per sensore esterno NTC (vedi sezione collegamenti)
- WiFi 802.11
- Installazione orizzontale a parete o su scatola portafrutto 3 moduli
- Dimensioni: 87 x 49 x 130 mm (HxPxL)
- Peso: 191 g

Dispositivo wireless conforme allo standard 802.11 b/g/n, frequenza 2.4 GHz. Protocollo di sicurezza WPA/WPA2.

#### 4. Avvertenze

L'installazione e la manutenzione devono essere eseguite solo da personale qualificato. Prima di ogni operazione di manutenzione e prima di accedere alle parti interne dell'unità, togliere l'alimentazione elettrica.

## 5. Installazione

L'apparecchio deve essere installato a parete a un'altezza di 1,5 m da terra, in una posizione idonea alla corretta rilevazione della temperatura ambiente.

Può essere installato direttamente a muro o su scatole portafrutto 3 moduli.

Va utilizzato in luoghi asciutti e non polverosi a temperatura compresa tra 0° C e 50° C.

### 6. Istruzioni di montaggio

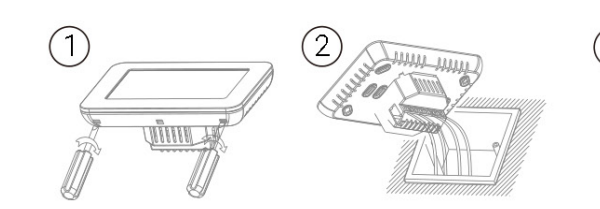

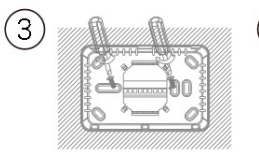

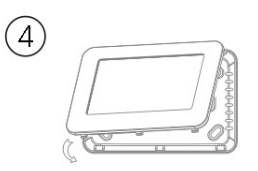

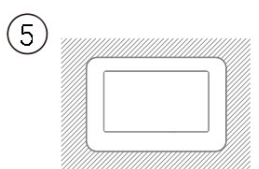

# 7. Schema di collegamento

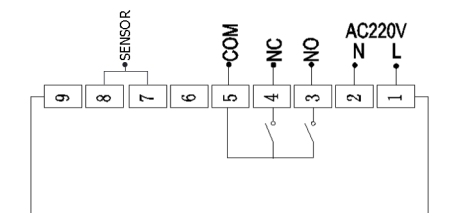

Riscaldamento caldaia 3A

## 8. Display

Schermata home

 $\odot$ 

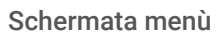

MENU

MODE

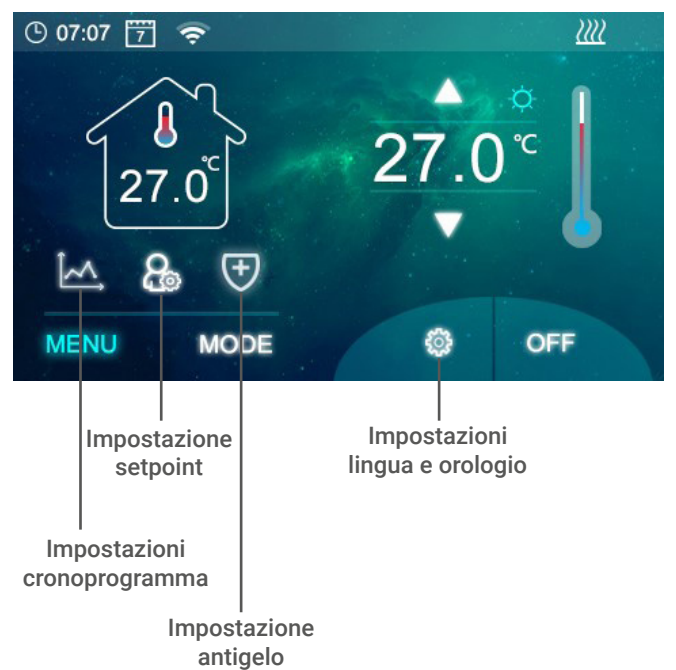

Schermata modalità

spegnimento

OFF

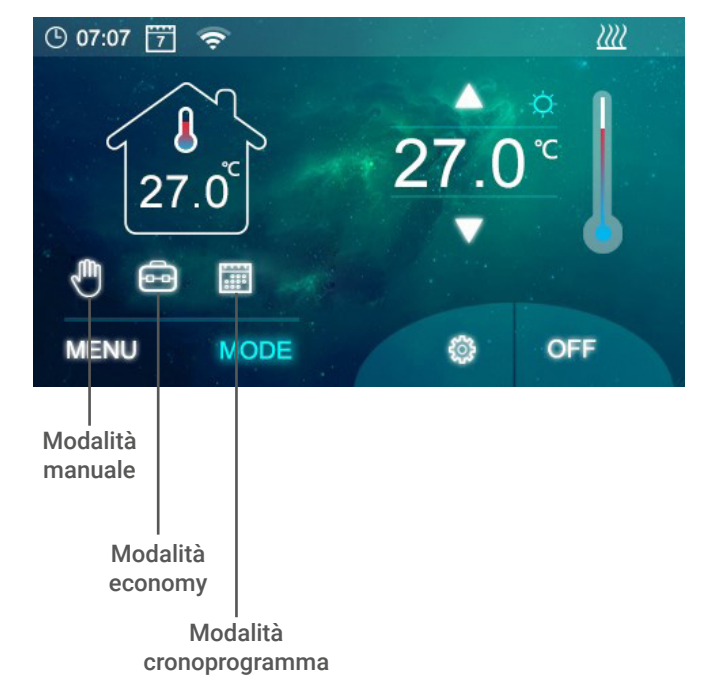

### 9. Programmazione settimanale

| 07:00         25.0         07:00         25.0         07:00         25.0           08:00         25.0         08:00         25.0         08:00         25.0           11:00         25.0         11:00         25.0         11:00         25.0           12:00         25.0         12:00         25.0         12:00         25.0 | 1              |              | 2              |              |                | i -          |
|----------------------------------------------------------------------------------------------------|----------------|--------------|----------------|--------------|----------------|--------------|
| 11:00         25.0         11:00         25.0         11:00         25.0           12:00         25.0         12:00         25.0         12:00         25.0                                                                                                    | 07:00<br>08:00 | 25.0<br>25.0 | 07:00<br>08:00 | 25.0<br>25.0 | 07:00<br>08:00 | 25.0<br>25.0 |
|                                                                                                    | 11:00<br>12:00 | 25.0<br>25.0 | 11:00<br>12:00 | 25.0<br>25.0 | 11:00<br>12:00 | 25.0<br>25.0 |
|                                                                                                    |                |              |                |              |                |              |
|                                                                                                    |                |              |                |              |                |              |

Sono disponibili 4 fasce orarie per ogni giorno

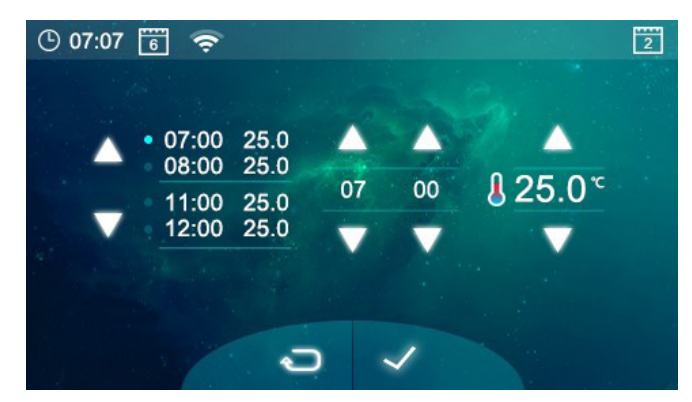

Scegli una fascia per modificare il cronoprogramma

#### 10. Impostazioni orologio, calendario e lingua

Seleziona <sup>(2)</sup> dalla schermata home.

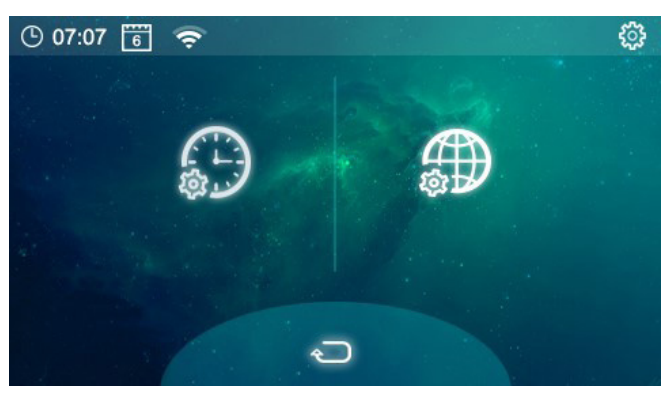

L'icona di sinistra permette di modificare data e ora. L'icona di destra permette di modificare la lingua.

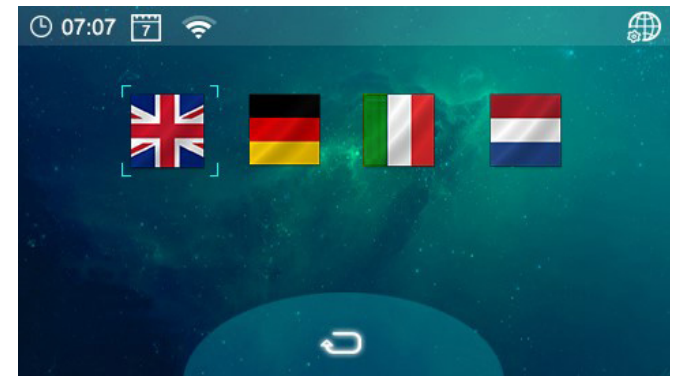

Scegli una lingua per il tuo dispositivo

Questa la schermata per modificare data e ora

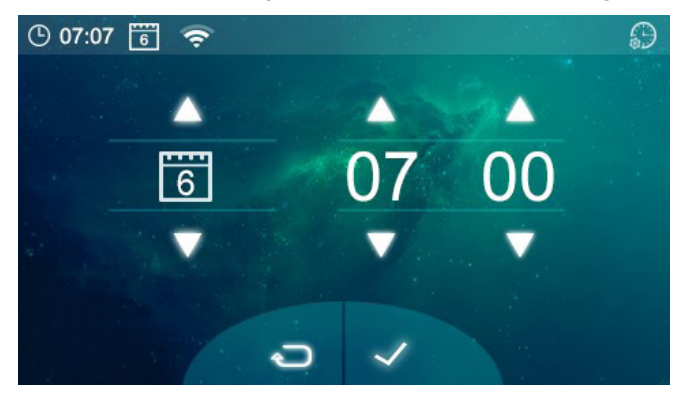

#### 11. Impostazioni dei parametri

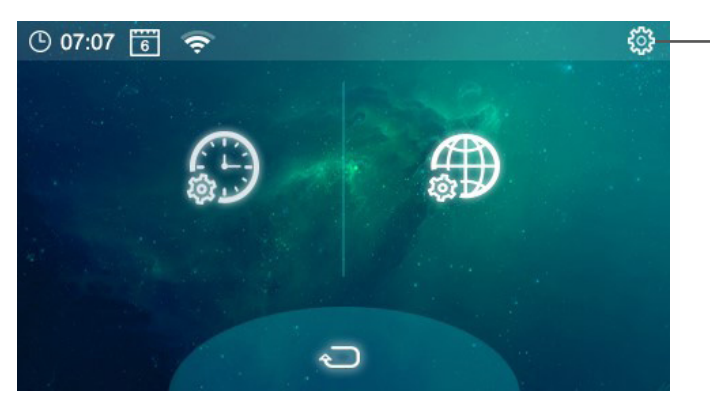

Pressione prolungata per entrare nel menù impostazione dei parametri

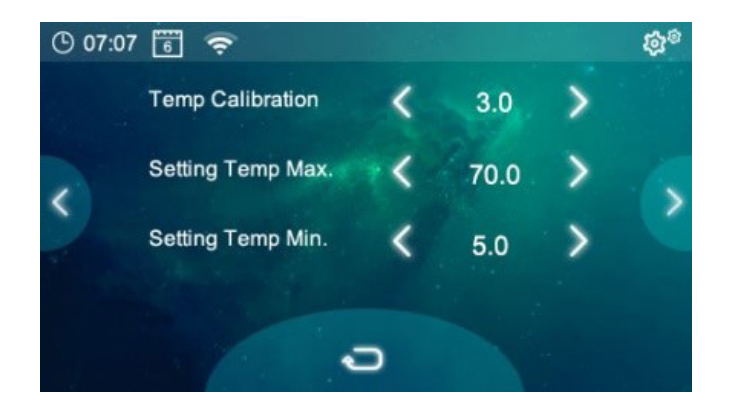

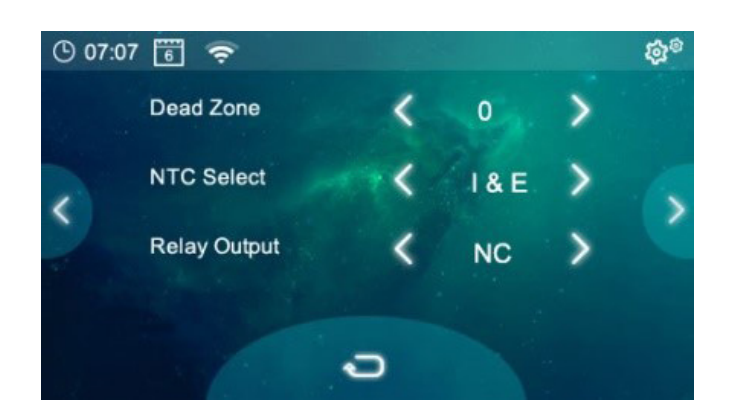

| Menu | Descrizione                                             | Range                                            | Valore di default |
|------|---------------------------------------------------------|--------------------------------------------------|-------------------|
| 01   | Calibrazione temperatura per sensore interno            | -8°C ~ 8°C                                       | 0°C               |
| 02   | Setpoint massimo                                        | 5°C ~ 80°C                                       | 35°C              |
| 03   | Setpoint minimo                                         | 5°C ~ 80°C                                       | 5°C               |
| 04   | Isteresi                                                | 0°C ~ 3°C                                        | 0°C               |
| 05   | Selezione del sensore NTC                               | (Interno, Esterno)<br>Solo I, Solo E, I&E, I o E | 1 & E             |
| 06   | Uscite relè                                             | Normale (NO), Invertito (NC)                     | NO                |
| 07   | Funzione OWD                                            | Abilita/Disabilita                               | Disabilitato      |
| 08   | Tempo di rilevazione OWD                                | 2 ~ 30 minuti                                    | 15 minuti         |
| 09   | Selezione riduzione temperatura OWD (con attivo 08)     | 2.3.4°C                                          | 2°C               |
| 10   | Selezione ritardo OWD (ritorno al programma precedente) | 10 ~ 60 minuti                                   | 30 minuti         |
| 11   | Luminosità minima                                       | 2% 100%                                          | 30%               |
| 12   | Tempo retroilluminazione                                | 15 ~ 180 secondi                                 | 30 secondi        |
| 13   | Reset alle impostazioni di fabbrica                     | Premi a destra                                   | 0                 |
|      | Versione software                                       |                                                  |                   |

#### OWD - Funzione rilevazione finestra aperta

Quando la funzione OWD è abilitata nelle impostazioni dei parametri, il sistema interrompe automaticamente il riscaldamento quando rileva una riduzione improvvisa della temperatura nella stanza (2°C in 15 minuti, come da impostazioni di default). Questo solitamente si verifica quando si lascia aperta una porta o una finestra senza spegnere il riscaldamento. Il dispositivo torna alla precedente modalità di funzionamento dopo 30 minuti, e l'icona della finestra aperta presente in alto a destra sparisce. La pressione di una qualsiasi icona interrompe la funzione OWD durante il suo funzionamento.

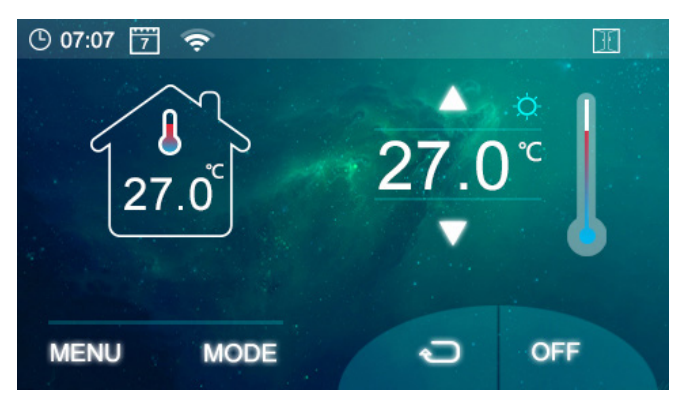

### 12. Configurazione WiFi

Prima di avviare la configurazione WiFi, assicurarsi che il telefono sia connesso alla rete WiFi a 2,4GHz.

- 1. Scarica l'app dall'App Store o Play Store utilizzando il QR code riportato sulla scatola del prodotto.
- 2. Registra il tuo account, quindi procedi al login.
- 3. Sul termostato, tieni premuta l'icona del WiFi 🛜 per entrare nella schermata di configurazione, quindi premi 🔊

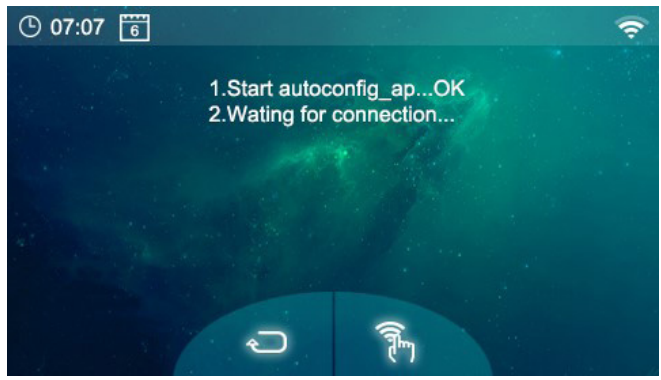

- 4. Aggiungi il dispositivo premendo l'icona 🕀 presente nell'angolo in alto a destra dell'app (fig. 1).
- 5. Entra nella sezione "Piccoli elettrodomestici" e cerca "Termostato" nella lista (fig. 2).
- 6. Inserisci sul telefono la password della rete WiFi a cui vuoi connetterti (fig. 3), quindi premi il pulsante "conferma che l'indicatore led lampeggi velocemente" (fig. 4).
- 7. Aspetta qualche secondo che si stabilisca la connessione.

| 08:51               | 0 🕿 🖌 85% 🗎 | 08:51                                         | 0                                                                                  | ♥ ∡ 85% ■                      | 08:51                                                                              | 0 💌 🖬 85% 🛍               | 08:51                                                                                 | 0 ♥∡ 85%∎                           |
|---------------------|-------------|-----------------------------------------------|------------------------------------------------------------------------------------|--------------------------------|------------------------------------------------------------------------------------|---------------------------|---------------------------------------------------------------------------------------|-------------------------------------|
| ٢                   | 0           | <                                             | Aggiungi manualmente S                                                             | Scansion: 🖯                    | Annulla                                                                            |                           | Annulla                                                                               | Modalità EZ ⇒                       |
| Termostato          |             | Ingegnere<br>elettrico<br>Illuminazi<br>one   | Vash.Aid TRV                                                                       |                                | Seleziona Rete W<br>2,4 GHz e inseris<br>password.                                 | ri-Fi a<br>sci la         | Prima ripristina il di<br>Accendi il dispositivo e confer<br>led lampeggi velocemente | <b>spositivo.</b><br>ma che la spia |
|                     |             | Grande<br>elettrod<br>Piccolo<br>elettrod     | Veroola Window<br>Claamer                                                          | Vocanor<br>Claunor<br>(BLE)    | Se il Wi-Fi è impostato a 5 GHz, c<br>a 2,4 GHz. Metodo comune di im<br>del router | configuralo<br>postazione | • ()                                                                                  |                                     |
|                     |             | Elettrodo<br>mestico<br>Sensore<br>di protez  | Robot<br>aspirapolvere (BLE)                                                       | Robot<br>atpirapohene<br>(BLE) | U                                                                                  |                           |                                                                                       |                                     |
|                     |             | Disposit<br>ivo indo                          | aromateropia<br>macchina                                                           | Purificatore<br>d'ana          | 2.4 <sub>GHz</sub>                                                                 | 5 <sub>0Hz</sub>          | Ripristino dei dispo                                                                  | sitivi >                            |
|                     |             | Video son<br>eglianza<br>Controllo<br>gateway | lampada<br>zanzara                                                                 | HVMC                           | 🛜 WiFi casa                                                                        | <i>≒</i>                  |                                                                                       |                                     |
|                     |             | Energy                                        | Deunidificator Westher clock                                                       | Terrostato                     | Password Avanti                                                                    |                           |                                                                                       |                                     |
|                     |             | Industry &<br>Agricult                        | Termostato<br>(BLF) (Ziptee)                                                       | Termostata<br>(84E+94-F0)      |                                                                                    |                           | <ul> <li>Conferma che l'indica<br/>lampeggi velocement</li> </ul>                     | tore led<br>e                       |
| Lamia casa Scenario | Profile     | 69                                            | ii raccomanda di attivare il Bluetor<br>utivare il Bluetooth per facilitare l'aggi | oth.                           |                                                                                    |                           | Avanti                                                                                |                                     |
| Fig.                | 1           |                                               | Fig. 2                                                                             |                                | Fig. 3                                                                             |                           | Fig. 4                                                                                | 1                                   |

Nel caso in cui la connessione non vada a buon fine, puoi provare la modalità AP. Al punto 3 della guida precedente, premi il pulsante  $\Re^{AP}$  e cambia la modalità da modalità EZ a modalità AP (come nell'esempio sottostante), quindi segui le indicazioni per connettere il dispositivo alla rete.

| <u>\</u>                          | Avvertenza per la sicurezza<br>L'installazione, la messa in servizio e la periodica manutenzione del prodotto devono essere eseguite da personale professionalmente abilitato, in accordo con i regolamenti nazionali e/o i requisiti locali. L'installatore qualificato deve adottare tutti gli accorgimenti necessari, incluso l'utilizzo di Dispositivi di Protezione Individuale, per assicurare la propria incolumità e quella di terzi. L'errata installazione può causare danni a persone, animali o cose nei confronti dei quali Kblue s.r.l. non può essere considerata responsabile.                                                                                                    |
|-----------------------------------|----------------------------------------------------------------------------------------------------|
|                                   | Smaltimento imballo<br>Scatole in cartone: raccolta differenziata carta. Sacchetti in plastica e pluriball: raccolta differenziata plastica.                                                                                                    |
| X                                 | Smaltimento del prodotto<br>Il prodotto alla fine della propria vita utile dovrà essere raccolto separatamente dagli altri rifiuti. L'utente dovrà, pertanto, conferire l'apparecchiatura giunta a fine vita agli idonei centri di raccolta<br>differenziata di rifiuti elettronici ed elettrotecnici, oppure riconsegnarla al rivenditore al momento dell'acquisto di una nuova apparecchiatura di tipo equivalente, in ragione di uno a uno.<br>Lo smaltimento abusivo del prodotto da parte dell'utente comporta l'applicazione delle sanzioni di cui al D.Lgs. 152/2006.                                                                                                    |
| Altr<br>Per<br>Que<br>nell<br>Kbl | e informazioni<br>ulteriori informazioni consultare il sito www.kblue.it o contattare il servizio tecnico: +39 0445 315055 int. 2   assistenza@kblue.it<br>esta comunicazione ha valore indicativo. Kblue s.r.l. si riserva il diritto di apportare in qualunque momento, senza preavviso, modifiche per ragioni tecniche o commerciali agli articoli contenuti<br>a presente comunicazione. Le informazioni contenute in questa comunicazione tecnica non esentano l'utilizzatore dal seguire scrupolosamente le normative e le norme di buona tecnica esistenti.<br>ue s.r.l. sede legale via stazione, 51 - 39044 Egna (BZ) Italy   sede operativa via Prà Bordoni, 12 - 36010 Zanè (VI) Italy. |

#### 1. Description

WiFi programmable thermostat for stand alone usage.

It has a 4.3" color capacitive display, weekly programming, multilingual menu and it is compatible with Amazon Alexa and Google Home voice assistants.

#### 2. Dimensions

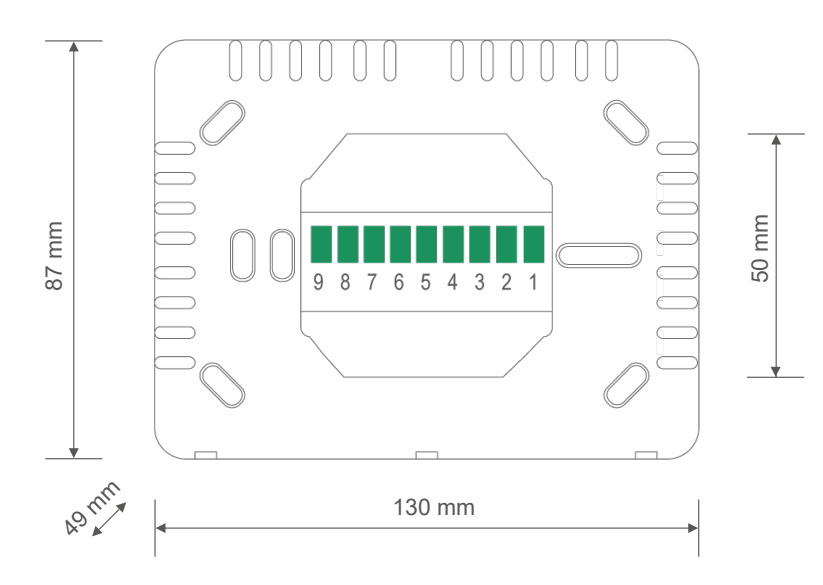

# 3. Technical specifications

- Voltage: 85-250VAC 50÷60Hz
- Absorption: 4W
- Operating temperature: from 0 to +50°C
- Protection class: IP30
- Display: 4,3" color capacitive
- Temperature sensor: 5-35°C | ±1°C
- Contacts for NTC external sensor (cfr. wiring diagram)
- WiFi 802.11
- Horizontal installation or on 3 modules wall box
- Dimensions: 87 x 49 x 130 mm (HxDxL)
- Weight: 191 gr

Wireless device in compliance with 802.11 b/g/n standard, 2.4 GHz frequency. WiFi Protected Access (WPA) and WiFi Protected Access II (WPA2) security protocols.

## 4. Warnings

The installation and maintenance must be performed only by qualified personnel. Before every maintenance operation and before accessing the internal parts of the unit, cut the power supply.

# 5. Installation

The device must be installed on a wall at a height of 1.5 m from the ground, in a position suitable for correct detection of the ambient temperature.

It can be installed directly on the wall or on 3 modules wall boxes.

It should be used in dry and non-dusty environments at a temperature between 0° C and 50° C.

## 6. Mounting instructions

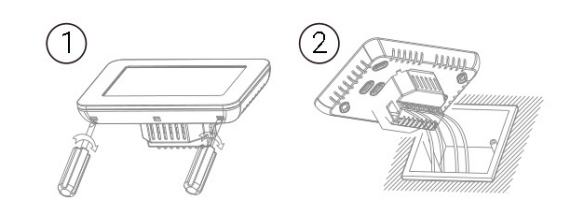

### 7. Wiring diagram

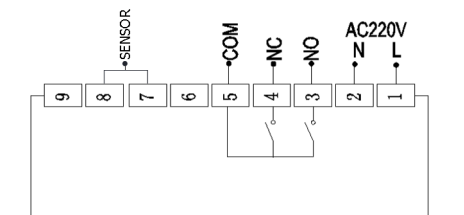

Water heating 3A

## 8. Display

Home screen

(3)

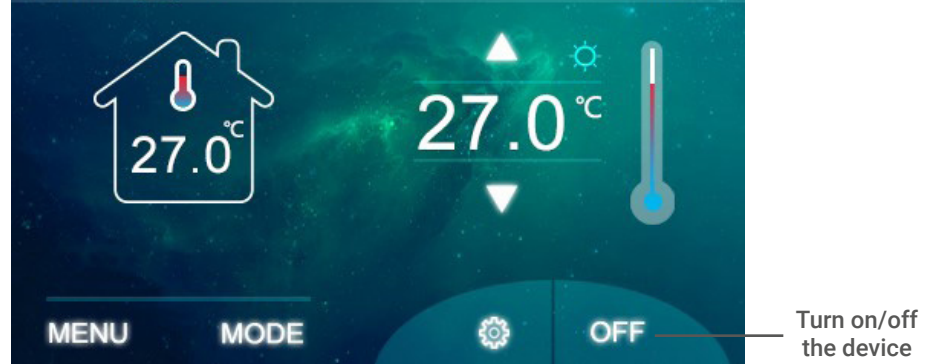

4

5

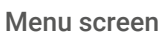

O7:07 7

?

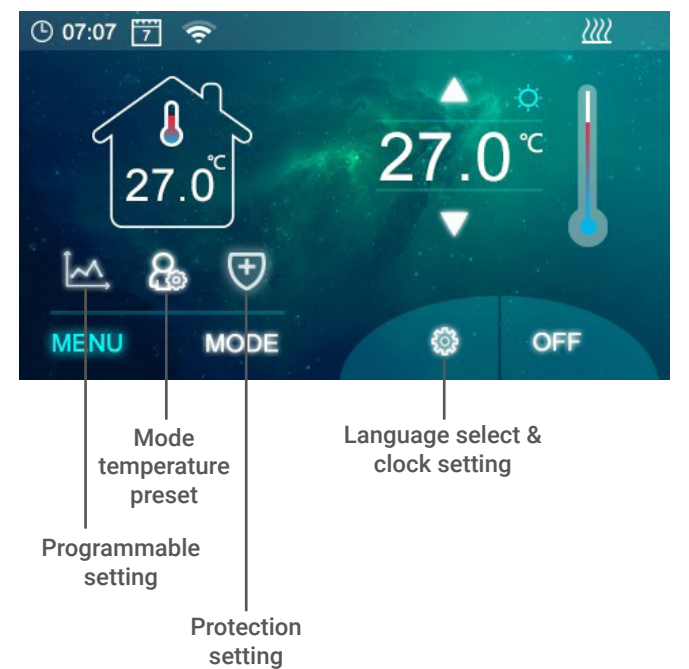

Mode screen

1111

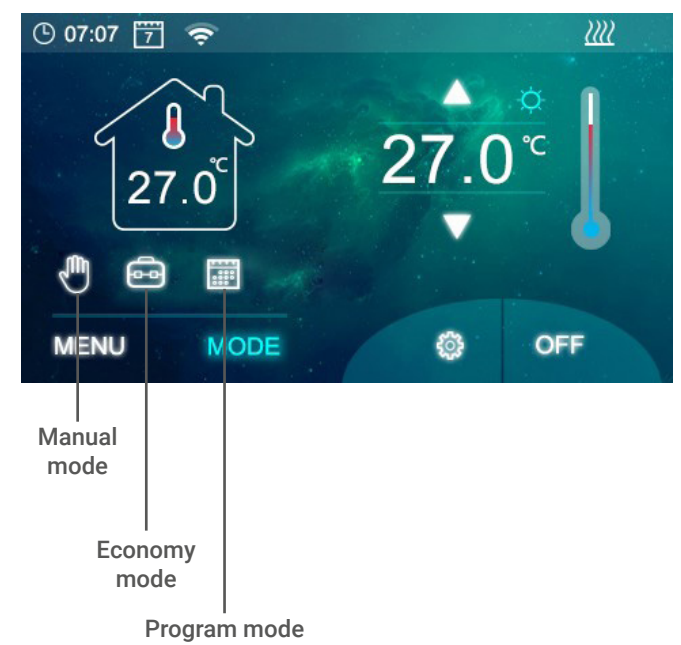

# 9. Seven days program setting

|        | 1            |              | 2              |              | - A. E         | 3            |
|--------|--------------|--------------|----------------|--------------|----------------|--------------|
| 0      | 7:00<br>8:00 | 25.0<br>25.0 | 07:00<br>08:00 | 25.0<br>25.0 | 07:00<br>08:00 | 25.0<br>25.0 |
| 1<br>1 | 1:00<br>2:00 | 25.0<br>25.0 | 11:00<br>12:00 | 25.0<br>25.0 | 11:00<br>12:00 | 25.0<br>25.0 |
|        |              |              |                |              |                |              |
|        |              |              |                |              |                |              |
|        |              |              | 0              | ~            |                |              |

4 periods/day available

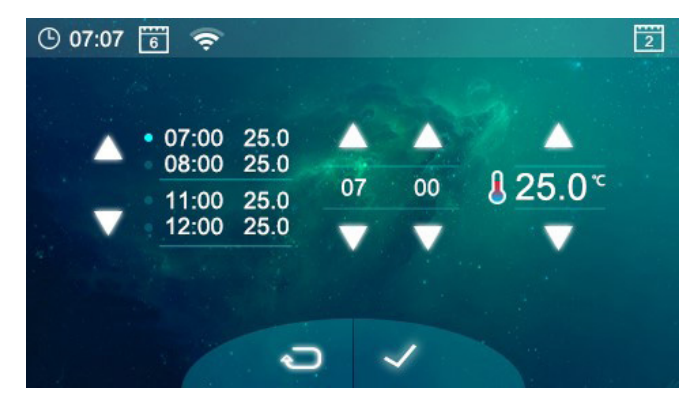

Choose one part to edit the schedule

# 10. Clock and weekday setting, language select

Press O on the home screen.

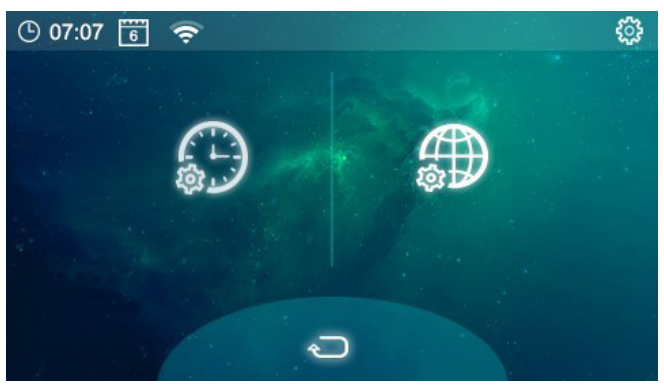

Tap on the left to edit time and date. Tap on the right to change the language.

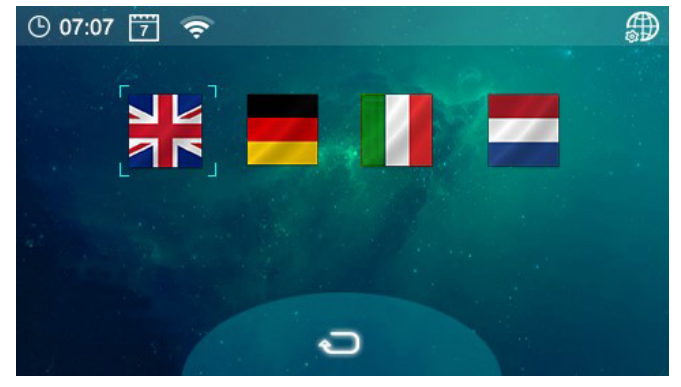

Choose a language for your device

Here you can change time and date

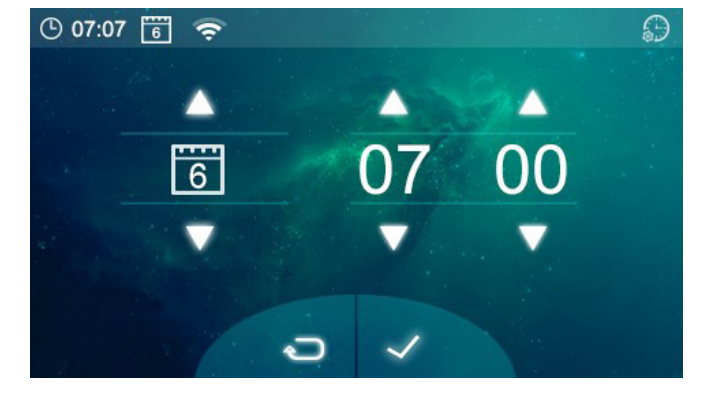

#### 11. Parameter setting

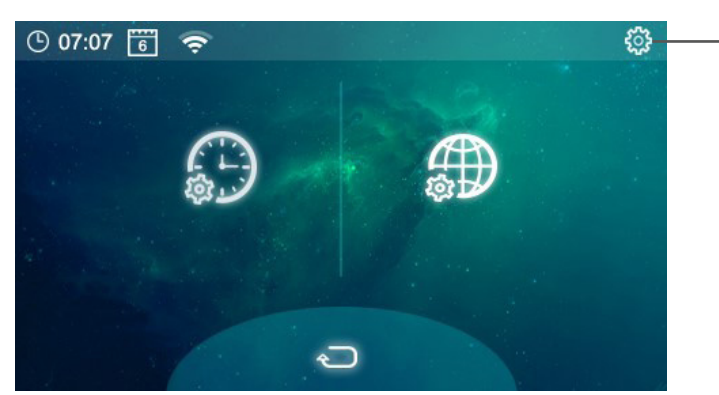

Long press to open the parameter setting menu

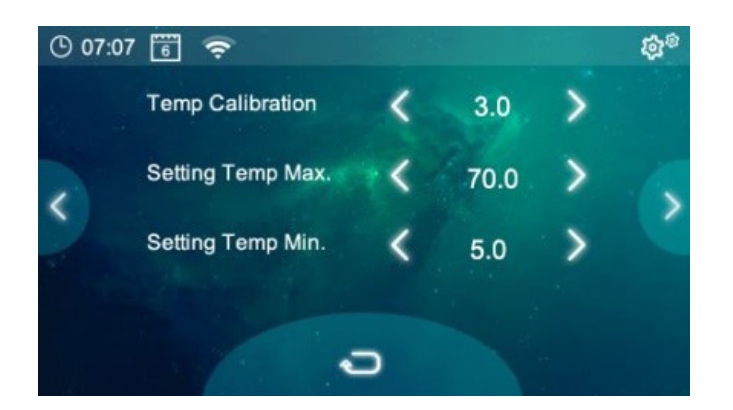

| · 07:0 | 07 🛅 🤶       |   |     |   | ¢¢® |
|--------|--------------|---|-----|---|-----|
|        | Dead Zone    | < | 0   | > |     |
|        | NTC Select   | ~ | I&E | > | ~   |
|        | Relay Output | < | NC  | > | 1   |
|        |              |   |     |   |     |
|        |              | 0 |     |   |     |

| Menu | Description                                               | Range                                               | Default value |
|------|-----------------------------------------------------------|-----------------------------------------------------|---------------|
| 01   | Temperature calibration for internal sensor               | -8°C ~ 8°C                                          | 0°C           |
| 02   | Setpoint max.                                             | 5°C ~ 80°C                                          | 35°C          |
| 03   | Setpoint min.                                             | 5°C ~ 80°C                                          | 5°C           |
| 04   | Dead zone/Hysteresis                                      | 0°C ~ 3°C                                           | 0°C           |
| 05   | NTC sensor select                                         | (Internal, External)<br>I only, E only, I&E, I or E | 1 & E         |
| 06   | Relay output                                              | Normal (NO), Inverted (NC)                          | NO            |
| 07   | OWD function                                              | Enable/Disable                                      | Disabled      |
| 08   | OWD detect time                                           | 2 ~ 30 min                                          | 15 min        |
| 09   | OWD drop time select (within detect time)                 | 2.3.4°C                                             | 2°C           |
| 10   | OWD delay time select (return to previous working status) | 10 ~ 60 min                                         | 30 min        |
| 11   | Min. brightness                                           | 2% 100%                                             | 30%           |
| 12   | Backlight time                                            | 15 ~ 180 s                                          | 30 s          |
| 13   | Factory reset                                             | Press right                                         | 0             |
|      | Software version                                          |                                                     |               |

#### **OWD - Open Window Detect function**

When the Open Window Detect function is enabled in the parameter setting, the system will automatically stop heating when it detects a sudden drop of room temperature (2°C in 15 minutes as default).

This is normally caused when a window or door is opened whitout turning off the device.

The device will return to the previous mode of operation after 30 minutes, and the open window icon on the top right disappears. Press any button will exit OWD function during the heating off period.

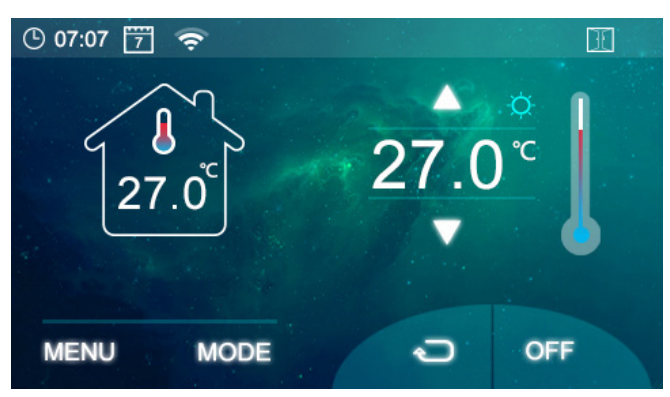

### 12. WiFi configuration

Before WiFi configuration, please make sure your phone is now connected to 2.4GHz WiFi.

- 1. Please download the app from App Store or Play Store using the QR code that you can find on the product box.
- 2. Register your account then log in please.
- 3. On the thermostat, long press the WiFi icon  $\widehat{\boldsymbol{T}}$  to enter the configuration mode, then press  $\widehat{\boldsymbol{T}}$

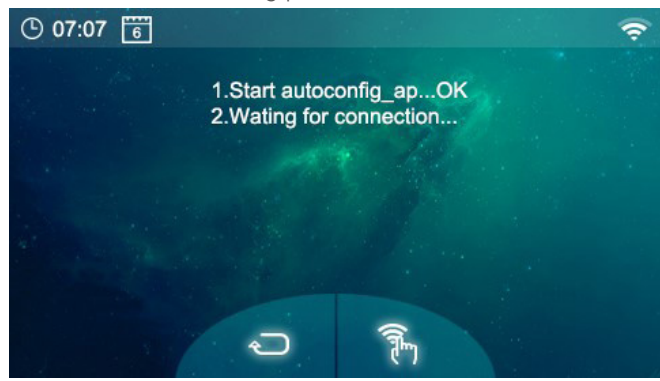

- 4. Add the device by pressing  $\oplus$  at top right corner of the app (fig. 1).
- 5. Enter the "Small Home Appliance" section and find "Thermostat" on the list (fig. 2).
- 6. Enter the password of the WiFi network you would like to conncet (fig. 3), then press "confirm indicator rapidly blink" button (fig. 4).
- 7. Wait a moment till connection done.

| 10:34 O 🛪 🖌 36% 🔒                             | 10:32                                           | 0                                                                    | <b>♥</b> ⊿  36% 🛔              | 10:32 0 💌 🖬 35%                                                                                                    | 10:33 🔘 🖝 👍 35% 🛍                                                                                                  |
|-----------------------------------------------|-------------------------------------------------|----------------------------------------------------------------------|--------------------------------|----------------------------------------------------------------------------------------------------|----------------------------------------------------------------------------------------------------|
| Casa mia 👻 😝                                  | <                                               | Add Manually Auto Sca                                                | n S                            | Cancel                                                                                                    | Cancel EZ Mode ≈                                                                                                   |
| Set your home location for more information > | Electrician                                     | Wash Aid TRV                                                         |                                | Select 2.4 GHz Wi-Fi<br>Network and enter                                                                                                    | <b>Reset the device first.</b><br>Please turn on the device and confirm that                                       |
| All Devices                                   | Large<br>Home A                                 | Surroundings                                                         | i g                            | password.<br>If your Wi-Fi is SGHz, please set it to be<br>2.4GHz. Common router setting method                                                                                                    | indicator is bilinking fast.<br>Attention: please complete pairing process<br>within 3 minutes after device reset. |
| Thermostat                                    | Kitchen A<br>poliances<br>Security &<br>Sensors | Robot Vacuum Rah                                                     | (BLE)<br>Robot Vacuum<br>(BLE) | CONTRACTOR CONTRACTOR |                                                                                                    |
|                                               | Exercise &<br>Health<br>Video Surv<br>eillance  | Diffuser Hurridifier                                                 | L<br>Air Purifier              | 중 Home WiFi ⇔                                                                                                    | Resetting Devices >                                                                                                |
|                                               | Gateway<br>Control<br>Energy                    | Mosquito Air Box<br>Larrop<br>Dehumidifier Weather clock             | HWAC<br>Thermostat             | Password ©                                                                                                    |                                                                                                    |
|                                               | Entertain<br>ment<br>Industry &<br>Agricult     | Berrostat<br>(845) Thermotat<br>(298ee)                              | Thermostat<br>(BLE+Wi-Fi)      |                                                                                                    | Confirm indicator rapidly blink                                                                                    |
| Hone Smart Me                                 | See You Enab                                    | are advised to enable Bluetoc<br>de Bluetooth to facilitate addition | th. > of some >                |                                                                                                    |                                                                                                    |
| Fig. 1                                        |                                                 | Fig. 2                                                               |                                | Fig. 3                                                                                                    | Fig. 4                                                                                                    |

In case connection failed, you can try AP mode connection. Press  $\Re^{AP}$  button on step 3 and please switch the mode from eazy mode to AP mode, then follow indications to connect the hot spot.

| Ŵ                                          | Safety warning<br>The installation, commissioning and the regular maintenance of the product must be made by professionally qualified personnel, in compliance with national regulations and/or local requirements.<br>The qualified installer must take all necessary measures, including the use of personal protection equipment, in order to ensure his/her own protection and the protection of third parties.<br>The incorrect installation can cause damages to persons, animals or things for which Kblue s.r.l. cannot be held liable.                                                                                                    |
|--------------------------------------------|----------------------------------------------------------------------------------------------------|
| 0                                          | Packaging disposal<br>Cardboard boxes: selective collection of paper. Plastic and bubble-wrap bags: selective collection of plastic.                                                                                                    |
| X                                          | Product disposal<br>At the end of its lifespan, the product must be collected separately from other waste. However, the user should hand over the device, at the end of its lifespan, to proper selective electronic and<br>electric waste collection centres or s/he should hand it over to the reseller upon the purchase of a new equivalent device, at a one to one ratio.<br>The abusive disposal of the product by the user entails the application of sanctions pursuant to the Legislative decree 152/2006.                                                                                                    |
| Other<br>For fu<br>This c<br>comm<br>Kblue | information<br>Information, please refer to the website www.kblue.it or contact the technical service: +39 0445 315055 int. 2   assistenza@kblue.it<br>communication has an indicative value. Kblue s.r.I. reserves the right to bring changes at any moment, without notice, changes for technical or commercial reasons, to the items from this<br>nunication. The information from this technical communication does not exempt the user from strictly following the existing good practice regulations and standards.<br>s.r.I. legal site via stazione, 51 - 39044 Egna (BZ) Italy   operative site via Prà Bordoni, 12 - 36010 Zané (VI) Italy. |